#### **INSTALLATION IONCUBE CHEZ 1AND1.FR**

# Table des matières

| 1      |
|--------|
|        |
| 2      |
| 2      |
| 3      |
| 4      |
| 4      |
| 5      |
| 6      |
| -<br>- |

# **PRE-REQUIS**

⇒ Le choix : « Linux » comme plateforme d'hébergement chez 1and1

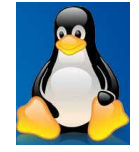

# Installez FileZilla (Logiciel FTP pour déposer les fichiers sur le serveur)

#### https://filezilla-project.org/

All platforms

♦ Quick download links Download FileZilla Client

⇒ Suivre les instructions d'installation

### Créez un fichier avec « Notepad » sur votre disque dur C:\test.php

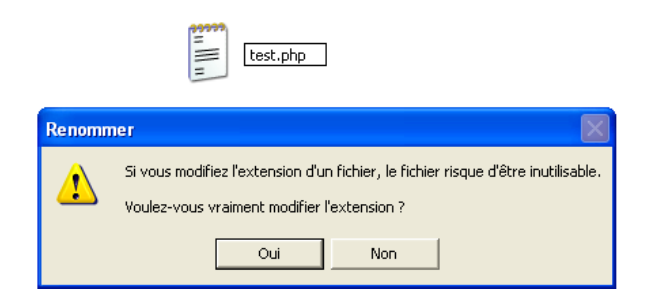

⇒ Taper : < ?php phpinfo() ?>

| 📕 test.php - Bloc-notes                                                    |         |        |           |   |  |
|----------------------------------------------------------------------------|---------|--------|-----------|---|--|
| Fichier                                                                    | Edition | Format | Affichage | ? |  |
| php</td <td>phpin</td> <td>nfo();</td> <td>?&gt; </td> <td></td> <td></td> | phpin   | nfo(); | ?>        |   |  |

⇒ Enregistrer le fichier C:\test.php

# Récupérez les infos du compte FTP dans l'interface de gestion 1and1

| Identifiant                     | Mot de passe          |
|---------------------------------|-----------------------|
| ×                               |                       |
| Numéro client ou nom de domaine | Mot de passe oublié ? |
|                                 | Connexion             |

Saisir les infos du compte d'accès reçues par email.

⇒ Sélectionner l'accès FTP dans la rubrique de gestion

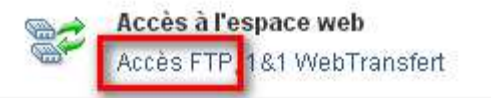

⇒ Repérez le nom d'utilisateur et le mot de passe du compte FTP

| lectionnez une entrée :                                 | Général Avancé Pa                                                                        | ramètres de transfert 🛛 Jeu de caractères |           |
|---------------------------------------------------------|------------------------------------------------------------------------------------------|-------------------------------------------|-----------|
| 1And1                                                   | Hôte :                                                                                   | www.macreche.fr                           | Port : 21 |
| soft.gpe                                                | Protocole :                                                                              | FTP - Protocole de Transfert de Fichiers  | ~         |
|                                                         | Chiffrement :                                                                            | Connexion FTP simple (non sécurisée)      | ~         |
|                                                         | Type d'authentification<br>Identifiant :<br>Mot de passe :<br>Compte :<br>Commentaires : | n : Normale                               | 8         |
| Nouveau Site Nouveau Dossier<br>Nouveau Favori Renommer |                                                                                          |                                           |           |
| Supprimer Dupliquer                                     |                                                                                          |                                           |           |

#### Ouvrir FileZila pour déposer le fichier c:\test.php

- ⇒ Appuyer sur le bouton : « **Nouveau site** »
- $\Rightarrow$  Dans le Champ : Saisir : « **1and1** » par exemple
- ⇒ Dans le champ : Hôte : Saisir : « votre nom de domaine » ex : <u>www.macreche.fr</u>
- ⇒ Dans le champ : Port : Saisir : « 21 »

Nom de domaine visible dans :

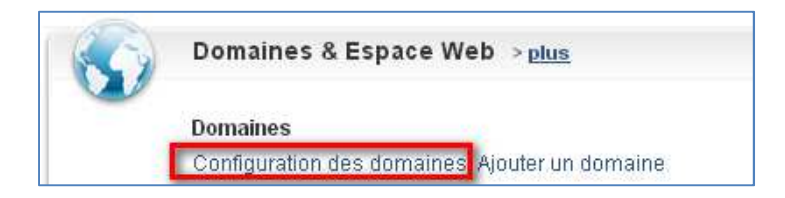

- ⇒ Dans le champ : type d'authenfication : Saisir : « normal »
- ⇒ Dans le champ identifiant : Saisir le nom d'utilisateur FTP
- ⇒ Dans le champ mot de passe : Saisir le **mot de passe utilisateur FTP**
- ⇒ Appuyer sur le bouton : OK

Si tout se passe bien, vous devez visualiser l'accès à votre dossier Web.

⇒ Sélectionnez votre fichier C:\test.php et basculez le fichier à la racine du dossier Web

# Lancez le navigateur Web (IE, Chrome, etc...)

⇒ Saisir : <u>www.macreche.fr/test.php</u>
Une page Web doit s'afficher

|   | PHP Version 5.2.17                             | php |
|---|------------------------------------------------|-----|
| ₽ | Version PHP : 5.2                              |     |
| ₽ | Thread disabled<br>Safety<br>Version PHP : 5.2 |     |

| DOCUMENT_ROOT /kunden/homepages/12/d378458582/htdocs | DOCUMENT_ROOT |
|------------------------------------------------------|---------------|
|------------------------------------------------------|---------------|

⇔ **Chemin :** /kunden/homepages/12/d378458582/htdocs

#### Sélection de la librairie chez IONCUBE

Avec le type de plateforme d'hébergement : **Linux**, on peut sélectionner correctement la librairie chez IONCUBE.

⇒ Récupérez la librairie chez IONCUBE : <u>http://www.ioncube.com/loaders.php</u>

| OS/Platform                | Archives                |                          | Windows Installer    |                     | Version | Release Date |
|----------------------------|-------------------------|--------------------------|----------------------|---------------------|---------|--------------|
| Windows VC6 (x86)          | <u>tar.qz</u> (1.19 MB) | <u>tar.bz2</u> (851 KB)  | <u>zip</u> (1.19 MB) | Installer (1.86 MB) | 4.0.7   | Feb 21, 2011 |
| Windows VC6 (Non-TS) (×86) | <u>tar.qz</u> (431 KB)  | <u>tar.bz2</u> (397 KB)  | <u>zip</u> (430 KB)  | Installer (1.11 MB) | 4.0.7   | Feb 21, 2011 |
| Windows VC9 (x86)          | <u>tar.qz</u> (913 KB)  | <u>tar.bz2</u> (780 KB)  | <u>zip</u> (913 KB)  | Installer (1.58 MB) | 4.4.0   | May 3, 2013  |
| Windows VC9 (Non-TS) (×86) | <u>tar.qz</u> (685 KB)  | <u>tar.bz2</u> (570 KB)  | <u>zip</u> (684 KB)  | Installer (1.36 MB) | 4.4.0   | May 3, 2013  |
| Linux (x86)                | <u>tar.qz</u> (3.47 MB) | <u>tar.bz2</u> (3.30 MB) | <u>zip</u> (3.45 MB) | Installer (4.05 MB) | 4.4.0   | May 3, 2013  |
| Linux (x86-64)             | <u>tar.qz</u> (4.02 MB) | <u>tar.bz2</u> (3.67 MB) | <u>zip</u> (4.02 MB) | Installer (4.64 MB) | 4.4.0   | May 3, 2013  |
| FreeBSD 4 (x86)            | <u>tar.qz</u> (2.86 MB) | <u>tar.bz2</u> (2.48 MB) | <u>zip</u> (2.86 MB) | Installer (3.46 MB) | 4.0.14  | Mar 9, 2012  |
| FreeBSD 6 (x86)            | <u>tar.qz</u> (3.59 MB) | <u>tar.bz2</u> (3.25 MB) | <u>zip</u> (3.58 MB) | Installer (4.17 MB) | 4.4.0   | May 3, 2013  |
| FreeBSD 6 (x86-64)         | <u>tar.qz</u> (4.00 MB) | <u>tar.bz2</u> (3.47 MB) | <u>zip</u> (4.00 MB) | Installer (4.62 MB) | 4.4.0   | May 3, 2013  |
| FreeBSD 7 (x86)            | <u>tar.qz</u> (3.65 MB) | <u>tar.bz2</u> (3.43 MB) | <u>zip</u> (3.63 MB) | Installer (4.23 MB) | 4.4.0   | May 3, 2013  |
| FreeBSD 7 (x86-64)         | <u>tar.qz</u> (3.99 MB) | <u>tar.bz2</u> (3.53 MB) | <u>zip</u> (3.98 MB) | Installer (4.60 MB) | 4.4.0   | May 3, 2013  |
| FreeBSD 8 (x86)            | <u>tar.qz</u> (3.65 MB) | <u>tar.bz2</u> (3.43 MB) | <u>zip</u> (3.63 MB) | Installer (4.23 MB) | 4.4.0   | May 3, 2013  |

⇒ Décompressez le fichier « zip » encadré en rouge.

| Nom 🔺                          | Taille   | Туре           | Date de modification |
|--------------------------------|----------|----------------|----------------------|
| 🚾 ioncube_loader_lin_4.1.so    | 296 Ko   | Fichier SO     | 03/05/2013 15:26     |
| 🔤 ioncube_loader_lin_4.2.so    | 291 Ko   | Fichier SO     | 03/05/2013 15:26     |
| 🖬 ioncube_loader_lin_4.3.so    | 294 Ko   | Fichier SO     | 03/05/2013 15:26     |
| 🖬 ioncube_loader_lin_4.3_ts.so | 300 Ko   | Fichier SO     | 03/05/2013 15:26     |
| 🖬 ioncube_loader_lin_4.4.so    | 294 Ko   | Fichier SO     | 03/05/2013 15:27     |
| 🖬 ioncube_loader_lin_4.4_ts.so | 303 Ko   | Fichier SO     | 03/05/2013 15:27     |
| 🔤 ioncube_loader_lin_5.0.so    | 296 Ko   | Fichier SO     | 03/05/2013 15:27     |
| 🔤 ioncube_loader_lin_5.0_ts.so | 305 Ko   | Fichier SO     | 03/05/2013 15:27     |
| ioncube_loader_lin_5.1.so      | 904 Ko   | Fichier SO     | 03/05/2013 15:28     |
| 🖬 ioncube loader lin 5.1 ts.so | 815 Ko   | Fichier SO     | 03/05/2013 15:28     |
| ioncube_loader_lin_5.2.so      | 895 Ko   | Fichier SO     | 03/05/2013 15:29     |
| ioncube_loader_lin_5.2_ts.so   | 883 Ko   | Fichier SO     | 03/05/2013 15:29     |
| ioncube_loader_lin_5.3.so      | 870 Ko   | Fichier SO     | 03/05/2013 15:30     |
| ioncube_loader_lin_5.3_ts.so   | 915 Ko   | Fichier SO     | 03/05/2013 15:30     |
| ioncube_loader_lin_5.4.so      | 1 004 Ko | Fichier SO     | 03/05/2013 15:31     |
| ioncube_loader_lin_5.4_ts.so   | 996 Ko   | Fichier SO     | 03/05/2013 15:32     |
| 📃 LICENSE.txt                  | 11 Ko    | Document texte | 03/05/2013 16:21     |
| 🔟 loader-wizard.php            | 151 Ko   | Fichier PHP    | 22/04/2013 12:51     |
| 🗐 README.txt                   | 3 Ko     | Document texte | 03/05/2013 16:21     |

Avec la version de PHP : **5.2 (page 3)**, le type « Thread Safety » : « **disabled** » on peut sélectionner correctement la librairie chez IONCUBE.

⇒ Placez le fichier encadré en rouge à la racine du serveur Web avec le logiciel FileZilla

| Nom de fichier              | Taille de fichier | Type de fic | Dernière modification | $\nabla$ |
|-----------------------------|-------------------|-------------|-----------------------|----------|
| <b>a</b>                    |                   |             |                       |          |
| 🔤 ioncube_loader_lin_5.2.so | 915 948           | Fichier SO  | 09/06/2013 09:17:47   |          |

# Créez un fichier avec « Notepad » sur votre disque dur C:\php.ini

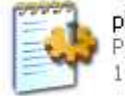

php.ini Paramètres de configuration 1 Ko

⇒ Taper :

zend\_extension=/kunden/homepages/12/d378458582/htdocs/ioncube\_loader\_lin\_5.2.so

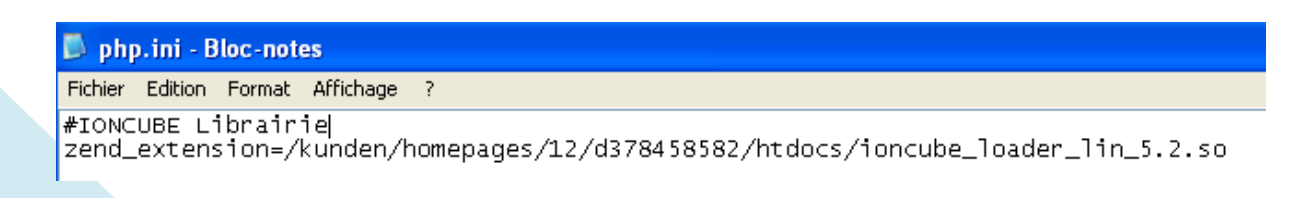

- ⇒ Enregistrer le fichier C:\php.ini
- ⇒ Placez le fichier à la racine du serveur Web avec le logiciel FileZilla

On a donc à la racine du serveur web: /php.ini et /test.php et le fichier IONCUBE

#### **Test Fonctionnement IONCUBE**

⇒ Saisir : <u>www.macreche.fr/test.php</u>
Une page Web doit s'afficher avec IONCUBE installé correctement.

This program makes use of the Zend Scripting Language Engine: Zend Engine v2.2.0, Copyright (c) 1998-2010 Zend Technologies with the ionCube PHP Loader 14.4.0, Copyright (c) 2002-2013, by ionCube Ltd.

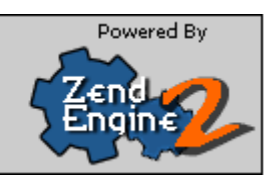

⇒ Supprimer le fichier **test.php** du serveur Web